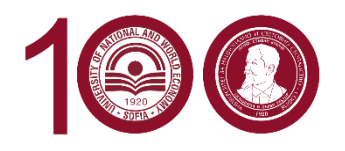

UNIVERSITY OF NATIONAL AND WORLD ECONOMY UNIVERSITY CENTER FOR STUDENTS AND TEACHERS MOBILITY

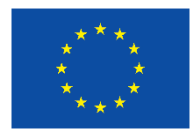

# **Online Learning Agreement step by step**

Register and create your profile following the instructions in the **portal** to complete your OLA.

### Step 1: Student information

Add information about yourself and your field of study. In the field Academic Year, you should double check that the information is correct. The full academic year **2021/2022** should be denoted even if you are only going for a semester.

## Step 2: Sending institution information

Select your country and home university Fill in the Faculty/Department you are studying in Indicate the Sending Responsible and Sending Administrative Contact person. Make sure the email address of your contact person is correct.

## Step 3: Receiving institution information

Country: BULGARIA Receiving institution name: UNIVERSITY OF NATIONAL AND WORLD ECONOMY

| $\leftrightarrow$ $\rightarrow$ C | learning-agreement.eu/la/2/72ffe865-6bbf-4a95-8993-322d55d4d67c | © ☆                     | •   | * | ≡J | 1 | : |
|-----------------------------------|-----------------------------------------------------------------|-------------------------|-----|---|----|---|---|
| <br>                              | ABOUT FAQ ELDER OLA FOR TRAINEES MY LEARNING AG                 | REEMENTS MY ACCOUNT LOG | OUT |   |    |   | Â |
|                                   | Receiving                                                       |                         |     |   |    |   |   |
|                                   | Receiving Institution                                           |                         |     |   |    |   |   |
|                                   | Country *                                                       |                         |     |   |    |   |   |
|                                   | Bulgaria x                                                      |                         |     |   |    |   | 1 |
|                                   | Name *                                                          |                         |     |   |    |   |   |
|                                   | UNIVERSITY OF NATIONAL AND WORLD ECONOMY X                      |                         |     |   |    |   |   |
|                                   | Faculty/Department                                              |                         |     |   |    |   |   |
|                                   |                                                                 |                         |     |   |    |   |   |
|                                   | Address *                                                       | Erasmus Code *          |     |   |    |   |   |
|                                   | Sofia                                                           | BG SOFIA03              |     |   |    |   |   |

Receiving responsible person at UNWE: Ekaterina Tosheva, Institutional Erasmus Coordinator E-mail: <u>erasmus.incoming@unwe.bg</u> Receiving Administrative Contact Person: not necessary

| $\leftarrow$ $\rightarrow$ C $\widehat{\alpha}$ $\widehat{\alpha}$ https://learning-agreement.eu/la/2/72ffe865-6bbf-4a95-8993-3                                     | 322d55d4d67c 🙃 😭 🐨 🐨                      |
|----------------------------------------------------------------------------------------------------|-------------------------------------------|
|                                                                                                    | MY LEARNING AGREEMENTS MY ACCOUNT LOG OUT |
| Receiving Responsible Person                                                                                                    | Receiving Administrative Contact Person   |
| First name(s) *                                                                                                    | First name(s)                             |
| Ekaterina                                                                                                    |                                           |
| Last name(s) *                                                                                                    | Last name(s)                              |
| Tosheva                                                                                                    |                                           |
| Position *                                                                                                    | Position                                  |
| Institutional Erasmus Coordinator                                                                                                    |                                           |
| Email *                                                                                                    | Email                                     |
| erasmus.incoming@unwe.bg                                                                                                    | erasmus.incoming@unwe.bg                  |
| Phone number                                                                                                    | Phone number                              |
| +359 2 81 95 389                                                                                                    | +                                         |
| Responsible person at the Receiving Institution: the name and email of the<br>Responsible person must be filled in only in case it differs from that of the Contact |                                           |

#### Step 4: Proposed Mobility Programme

Academic year: 2021/2022

Planned start of the mobility: 20.09.2021

Planned end of the mobility: 23.01.2022 or 05.06.2022

**Table A**: Study programme at UNWE: list the courses you will take at UNWE, you can found them <u>here</u>. **Table B**: Recognition at the sending institution: list the courses at your home university that will be substituted.

#### Step 5: Commitment

Make sure that you sign your OLA. It is only when you have signed it that the coordinator at your home university will be able to sign it. The signature field works best on touch screen, but you can also sign your OLA using a regular computer and pointer/mouse.

| ← → C A thttps://learning-agreement.eu/la/4/72ffe865-6bbf-4a95-8993-322d55d4d67c                                                                                                    | Q | £₀ £≡ | Ē | - |          |
|----------------------------------------------------------------------------------------------------|---|-------|---|---|----------|
| ABOUT FAQ ELDER OLA FOR TRAINEES MY LEARNING AGREEMENTS MY ACCOUNT LOG OUT                                                                                                    |   |       |   |   | <b>▲</b> |
| Information Information Programme                                                                                                    |   |       |   |   |          |
| Academic year* 2021/2022 Commitment Preliminary                                                                                                    |   |       |   |   | ł        |
| By digitally signing this document, the student, the Sending Institution and the Receiving Institution confirm that they approve the Learning<br>Agreement and that they will comply with all the arrangements agreed by all parties. Sending and Receiving Institutional Underset to apply all the<br>principles of the formula to the Institutional Agreement<br>for institutions located in Partner Countries). The Beneficiary Institution and the student should also commit to what is set out in the Erasmus-<br>agreement. The Receiving Institution confirms that the eductional components listed are in line with Its course catalogue and about the Beneficiary Institution and the Receiving Institution for the<br>successfully completed educational components to recognise all the credits or equivalent units gained at the Receiving Institution for the<br>successfully completed educational components and to count them towards the student's degree. The steading Institution will<br>communicate to the Sending Institution any problems or changes regarding the study programme, responsible persons and/or study period. |   |       |   |   |          |
| Ciear                                                                                                    |   |       |   |   | l        |
| Previous Sign and send the Online Learning Agreement to the Responsible person at the Sending Institution for review                                                                                                    |   |       |   |   | -        |

Your home university will then receive your OLA by email from the Erasmus Dashboard.